## 追加募集馬のお申込み方法

追加募集馬にお申込みをご希望の方は、クラブホームページ(パソコン、スマートフォン)から MEMBER'S ONLYにログインしてお申込みください。

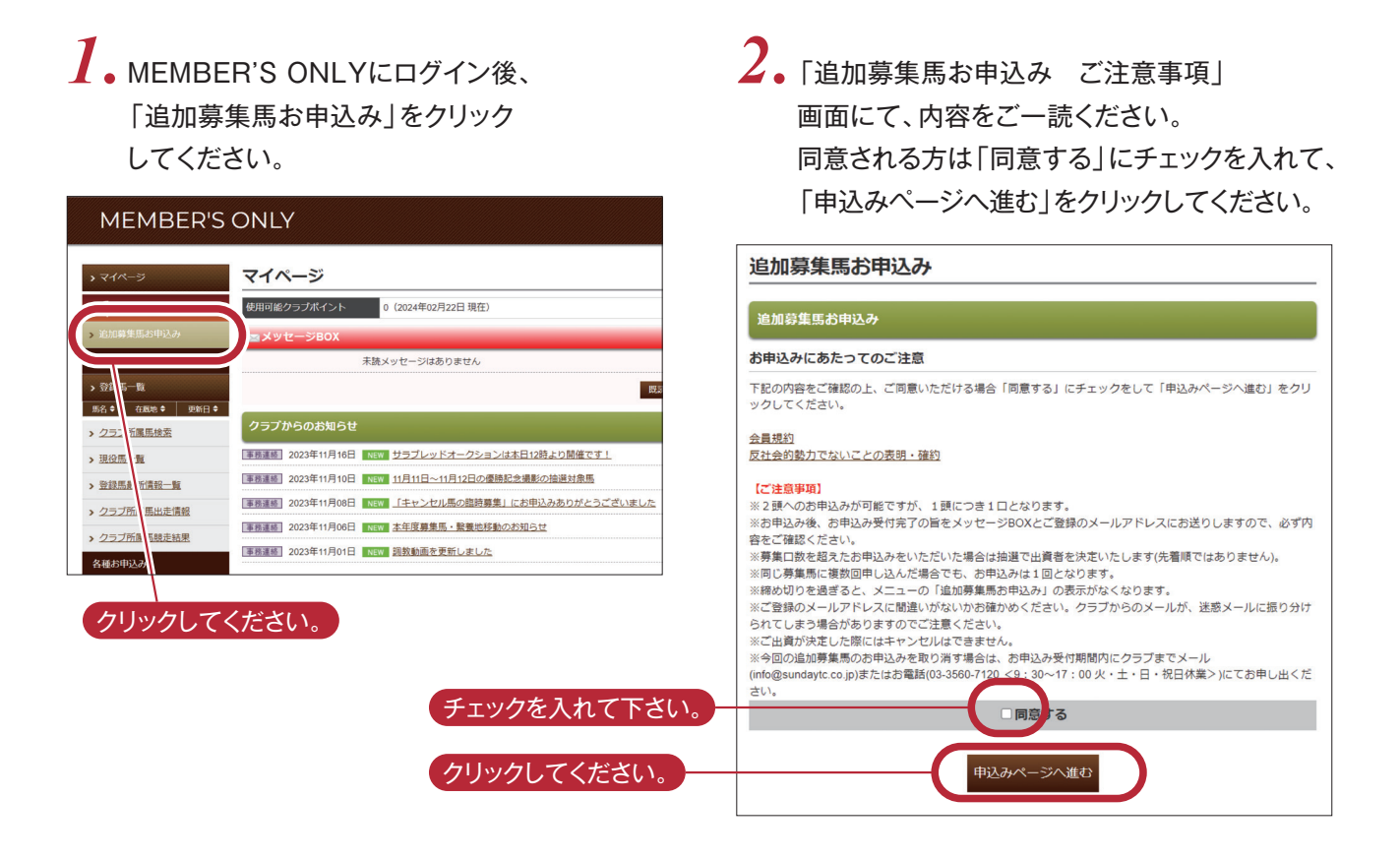

**3**。お申込み入力画面が表示されます。必要事項をご入力後、「次へ」をクリックしてください。

| 追加募集馬お申込み入力<br>内容を入力のうえ、[次へ] ボタンをクリックしてください。<br>低名<br>会員番号<br>PCメールアドレス<br>携帯メールアドレス<br>使用可能クラブポイント 0 (2024年02月22日現在)                                                   | <ul> <li>①お申込み</li> <li>ご希望の募集馬の申込欄にチェックを入れてください。</li> <li>②支払い方法</li> <li>ご希望のお支払い方法をクリックしてください。</li> </ul> |
|----------------------------------------------------------------------------------------------------|----------------------------------------------------------------------------------------------------|
| 募集出資希望馬     所属     □ 関東 ●     □ 関西 ●     □ 地方 ○       申込 番号     募集馬     一両の<br>総額     ① 立払い方法     クラブポイントの充当       2     195     ① 22     8000万円     2     2     ● 分話払い |                                                                                                    |
| C                                                                                                    | クリックしてください。                                                                                                  |

4. お申込み確認画面が表示されます。
 表示内容をご確認の上、「申込み」を
 クリックしてください。

|           | 氏名 会員番号                |           |            |               |  |
|-----------|------------------------|-----------|------------|---------------|--|
| PCX-J     | レアドレス                  |           |            |               |  |
| 携帝又一月     |                        |           |            |               |  |
| 使用可能クラン   | ブポイント <mark>0(2</mark> | 024年02月22 | 日 現在)      |               |  |
|           |                        |           |            |               |  |
| 集出資希望馬    |                        |           |            |               |  |
|           |                        |           |            |               |  |
| 所属        | ▶ 8                    | 康 🌒 🏓 🖩   | 期西 🍵 Þ 地)  | 方 〇           |  |
| 募集馬       | -頭の                    |           | 支払い方法      | クラブポイントの充当    |  |
| 5 テストの22  | *268                   | 200万円     | 分割払い       | クラブポイントを充当する  |  |
| 5 テスト2の22 | 6000万円                 | 150万円     | 分割払い       | クラブポイントを充当しない |  |
|           |                        |           |            |               |  |
| 内         | 容をご確認いた                | だき、 [申込   | み] ボタンを    | クリックしてください。   |  |
| [#12      | 119 ノモウ                | ワックいたん    | EN & ENCLY | #込みが売了いたしません。 |  |
|           |                        | 申込み       |            | 戻る            |  |
|           |                        |           |            |               |  |
|           |                        |           |            |               |  |

## 5.お申込み完了画面が表示されます。 (このお申込み完了画面を印刷することができます。)

| お申込<br>いたし<br>結果通<br>録の2 | 込み内容につきまし<br>↓ますので、必ず2<br>■知につきましてに<br>↓ールアドレスに注 | って、メッセー5<br>ご確認ください。<br>は、後日メンバ-<br>送付いたします。 | ジBOXとご登<br>ーズオンリーI | 録のメールアドI<br>内のメッセージE | レスに送付<br>30Xとご登 |
|--------------------------|--------------------------------------------------|----------------------------------------------|--------------------|----------------------|-----------------|
|                          |                                                  | 氏名                                           |                    |                      |                 |
|                          |                                                  | 会員番号                                         |                    |                      |                 |
|                          | PCX-J                                            | レアドレス                                        |                    |                      |                 |
|                          | 携帯メーノ                                            | レアドレス                                        |                    |                      |                 |
| 募集                       | <b>後出資希望馬</b><br>所属                              | Ð                                            | 関東 🌒 🄁 🛙           | 関西 🌒 🏓 地方            | 10              |
| 番号                       | 募集馬                                              | ー<br>一<br>頭<br>の<br>総額                       | ロの<br>金額           | 支払い方法                | クラブポイントの充当      |
| 195                      | テストの22                                           | 8000万円                                       | 200万円              | 分割払い                 | クラブポイントを充当する    |
| 196                      | テスト2の22                                          | 6000万円                                       | 150万円              | 分割払い                 | クラブポイントを充当しない   |
|                          |                                                  |                                              | 印刷                 | 21/                  | ~-~~            |

お申込み内容につきまして、メッセージBOXとご登録のメールアドレスに送付しますので、必ずご確認ください。

| ●メッセージBOXの例 | マイページ                                                                                                    | ■メッセージBOX ### もどる                                                                                                    |
|-------------|----------------------------------------------------------------------------------------------------|----------------------------------------------------------------------------------------------------|
|             | 使用可能クラブポイント     0 (2024年02月22日 現在)       ニメッセージBOX       NEW     2024年03月14日       11     15       11     15       11     15       11     15       11     15       11     15       11     15       11     15       11     15       11     15       11     15       11     15       11     15       11     15       12     15       13     15       14     15       15     15       15     15       16     15       17     15       17     15       17     15       17     15       17     15       17     15       17     15       17     15       17     15       17     15       17     15       17     15       17     15       17     15       17     15       17     15       17     15       17     15       17     15       17     15   < | 【サンデーTC】追加募集馬お申込み受付完了メール 表示開始日202403/14 1528<br>追加募集局にお申込みいただきまして、おりがとうございます。<br>お申込み内容につきまして、以下のとおりに受けが注てしました。<br>・調査申込着<br>さ気前:<br>・会買号:<br>・<br>の中込み内容                                                                                             |
|             | クラブからのお知らせ           東京運動         2023年11月16日         1000         サラブレッドオークションは太日12時より脱催です」           東京運動         2023年11月10日         1000         11月11日~11月12日の運動記念進影の指導対象馬           東京運動         2023年11月0日         1000         「主ヤンセル馬の脂焼募集」にお申込みありがとうございました           東京運動         2023年11月0日         1000         「主ヤンセル馬の脂焼募集」にお申込みありがとうございました           東京運動         2023年11月0日         1000         「主ヤンセル馬の脂焼募集」を発電のお知らせ           東京運動         2023年11月01日         1000         1000           東京運動         2023年11月01日         1000         1000                                                                                                    | 1 No.165 デストの22<br>支払い7回:5月私い<br>クラブポイントを充当しる<br>2 Mo.169 テスト3の22<br>支払い7回:5月私の<br>クラブポイントを充当しるい<br>お中以各が分割の場合は、抽塞で出場者を決定いたします。<br>構用者知につきましては、メッセージBOXとご登録のメールアドレスにお送りいたします。<br>発行:有量会社サンデーサラブレッドクラブ<br>お問い合わせ、非常会社サンデーサラブレッドクラブ<br>は何含undasyt.co.jp |
|             | र्यरदेत                                                                                                    | <u>803</u> もどる                                                                                                    |

## 結果通知

結果通知をメッセージBOXとご登録のメールアドレス にお送りいたします。 出資が決定された方には、後日「出資契約成立通知書」 等をお送りいたします。

| マイページ                                                    |
|----------------------------------------------------------|
| 使用可能クラブポイント 0 (2024年02月22日 現在)                           |
| ⊠メッセージBOX                                                |
| NEW 2024年03月14日 1000 「サンデーTC」テスト2の22の追加募集馬お申込みの抽せん結果のご連絡 |
| NEW 2024年03月14日                                          |
| 閲読を表示                                                    |
| クラブからのお知らせ                                               |
| 事務連絡 2023年11月16日 NEW サラブレッドオークションは本日12時より開催です!           |
| <u>事務連続</u> 2023年11月10日 NEW 11月11日~11月12日の優勝記念撮影の抽選対象馬   |
| 事務連絡 2023年11月08日 NEW 「キャンセル馬の競時募集」にお申込みありがとうございました       |
| 事務連絡 2023年11月06日 NEW 本年度募集馬・整護地移動のお知らせ                   |
| 事務連続 2023年11月01日 NEW 過数動画を更新しました                         |
| すべて表示                                                    |